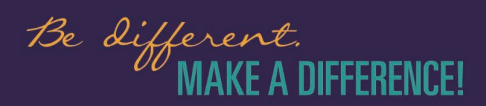

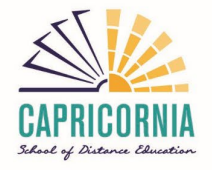

# Set up – School Profile on student personal devices

### Step One

**Open your browser** – Microsoft Edge and then go to the profiles (located in the left top corner).

If it has a different account to your school account, example (Gmail/Hotmail etc)

- select "other profiles" and then "set up new work profile"
- enter your student's EQ email address <u>username@eq.edu.au</u>
- enter your student's password.

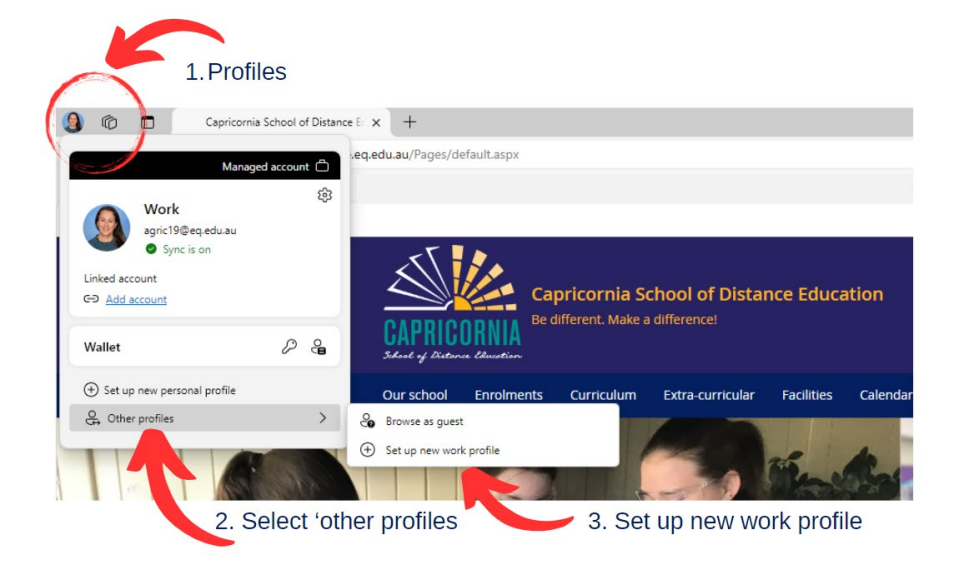

### Step Two

### Select Sync data and sign in

• Double check that Sync is on!

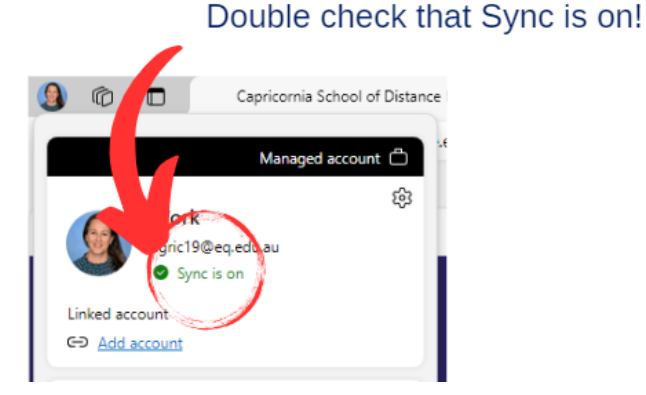

## Step Three

Once you login you will now be able to switch from One Profile to another.

When you're accessing school sites including Office365 – <u>https://m365.cloud.microsoft</u>

|                  |                                  | Install and more ~ |
|------------------|----------------------------------|--------------------|
| <b>D</b><br>stor | Welcome to Microsoft 365 Copilot |                    |
|                  | 𝒫 Search                         |                    |
| <i>P</i>         |                                  |                    |

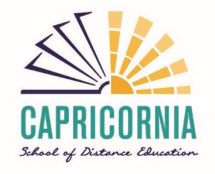

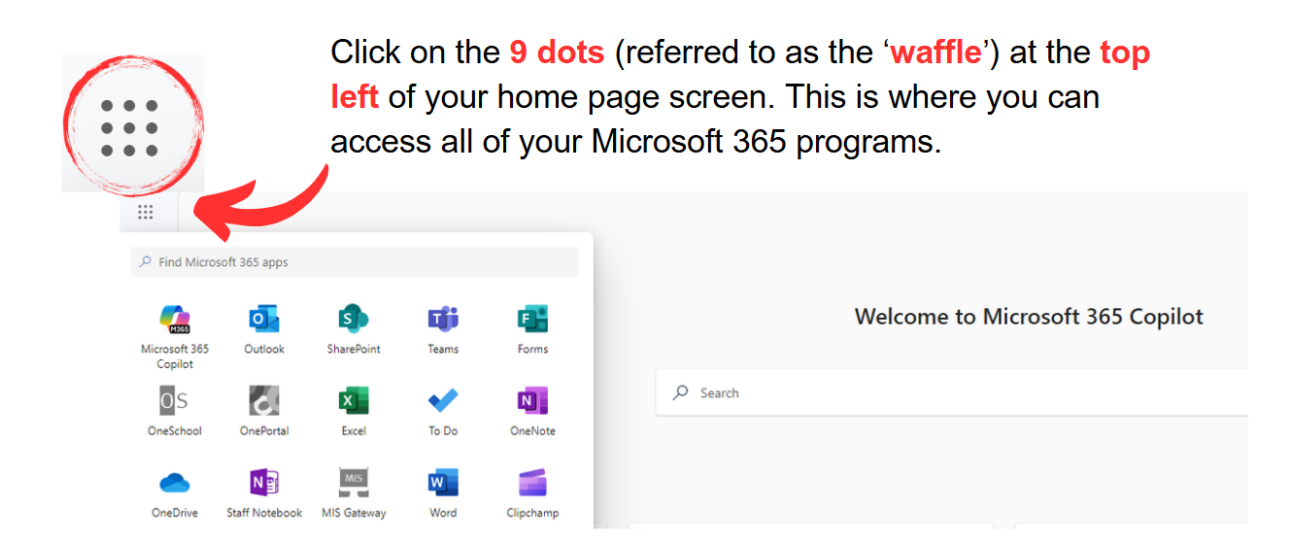

Also check that you can logon to other Education sites through our website https://capricorniasde.eq.edu.au/support-and-resources/student-resources

If you need further support please email - <u>it.support@caprrocksde.eq.edu.au</u>